# HOW TO by D-Link

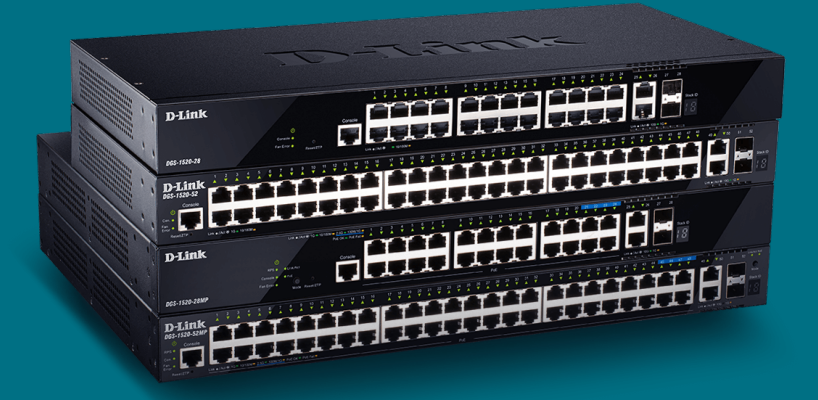

# Cómo Configurar Private Vlan (Smart & Managed Switches)

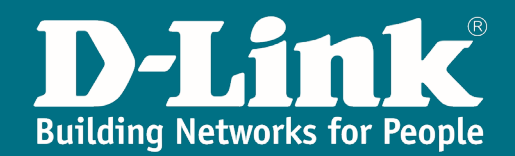

# **Private Vlan**

En el mundo del networking, un escenario muy habitual trata sobre el **aislamiento** de algunas redes a las que queremos brindar el acceso a ciertos recursos **compartidos** y, en cambio, no queremos otorgarle esos mismos derechos de acceso o conectividad hacia otras zonas de nuestra topología por considerarlas más **privadas**.

En dichos casos, una de las posibles soluciones a implementar para lograr el mencionado propósito sería emplear la característica de **private vlan**.

Gracias a esta feature, podremos lograr que varias **vlans** diferentes tengan visibilidad hacia una que denominemos **común** a todas. Y, al mismo tiempo, dentro de esas **vlans** podremos diferenciar a las que deseemos otorgarles **conectividad** intra vlan, así como a las que no queramos que sus usuarios se vean entre sí.

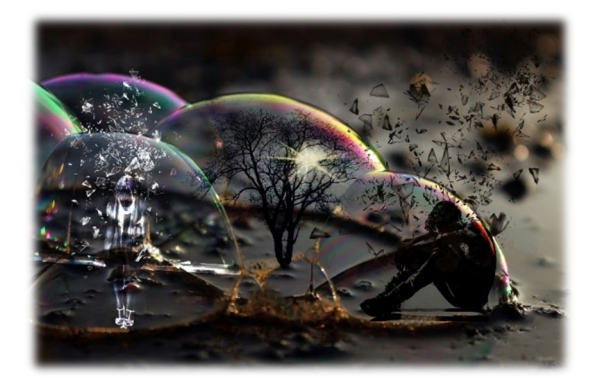

## **D-Link Switches**

Desde **D-Link** no dejamos de trabajar para presentaros todas las soluciones posibles para los distintos escenarios que los técnicos de redes os podéis encontrar en vuestro día a día. Es por ello que, ya desde nuestra gama **Smart**, hemos incluido esta útil característica que de tanta valía os puede resultar.

En concreto, está incluida en todas estas familias:

✓ Familia Smart Managed Switches:

#### DGS-1520

✓ Familia Managed/Data Center Switches:

DGS-3130 / DGS-3630

DXS-3400 / DXS-3610 / DXS-5000

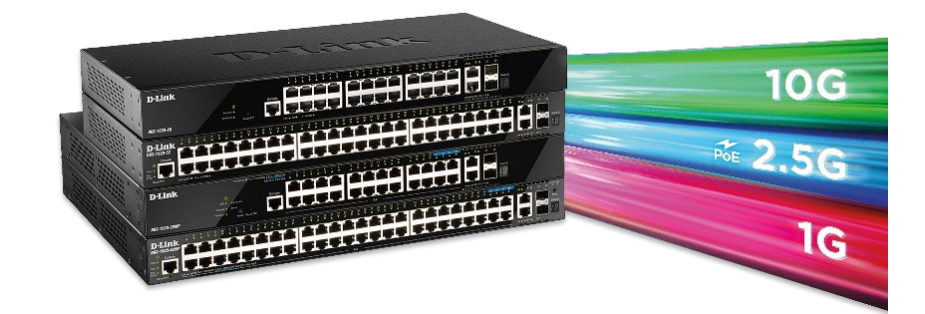

# ¿Cómo se implementa por WEB UI?

En primera instancia, procederemos a dar de alta las diferentes VLANs desde el menú: L2 Features >> VLAN >> 802.1Q VLAN

| Fuzzy Search                       | - 802.1Q V  | LAN       |             |                     |                       |           |        |        |       |
|------------------------------------|-------------|-----------|-------------|---------------------|-----------------------|-----------|--------|--------|-------|
| DOS-1520-28                        | 802.1Q VLA  | N         | 20.30.40    |                     |                       | -         | Analy  |        |       |
| L2 Features     Ends               | Find VLAN   |           |             |                     |                       |           | - APPT |        | -     |
| VLAN                               | VID (1-409  | 4)        |             |                     |                       |           | Find   | Show / | AII . |
| - III VLAN Interface               | Total Entri | es: 5     |             |                     |                       |           |        |        |       |
| <ul> <li></li></ul>                | VID         | VLAN Name | Description | Tagged Member Ports | Untagged Member Ports | VLAN Type |        |        |       |
| Asymmetric VLAN                    | 1           | default   |             |                     | 1/0/1-1/0/28          |           | Edit   |        |       |
| - In MAC VLAN                      | 10          | VLAN0010  |             |                     |                       |           | Edit   | Delete |       |
| E2VLAN Interface Description       | 20          | VLAN0020  |             |                     |                       |           | Edit   | Delete |       |
| Super VLAN                         | 30          | VLAN0030  |             |                     |                       |           | Edit   | Delete |       |
| Gode VDV     Gode VDV     Gode VDV | 40          | VLAN0040  |             |                     |                       |           | Edit   | Delete |       |
| Woice VLAN     Private VLAN        |             |           |             |                     |                       | 1/        |        | 2 1    | Go    |

A continuación, editamos los **nombres** de las **VLANs** creadas: L2 Features >> VLAN >> 802.1Q VLAN

| 1Q VLA                     | AN                                                           |             |                     |                                       |           |                       |                            |
|----------------------------|--------------------------------------------------------------|-------------|---------------------|---------------------------------------|-----------|-----------------------|----------------------------|
| D List                     | 3 or                                                         | r 2-5       |                     |                                       |           | Apply                 | Delet                      |
| VLAN                       | i                                                            |             |                     |                                       |           |                       |                            |
| D (1 40)                   | 04)                                                          |             |                     |                                       |           | - Pad                 | Chan                       |
| 0(1-40)                    | 194)                                                         |             |                     |                                       |           | Find                  | Show                       |
|                            |                                                              |             |                     |                                       |           |                       |                            |
| tal Entr                   | ries: 5                                                      |             |                     |                                       |           |                       |                            |
| tal Entr                   | ries: 5<br>VLAN Name                                         | Description | Tagged Member Ports | Untagged Member Ports                 | VLAN Type |                       |                            |
| tal Entr                   | ries: 5<br>VLAN Name<br>default                              | Description | Tagged Member Ports | Untagged Member Ports<br>1/0/1-1/0/28 | VLAN Type | - <del></del>         | Delete                     |
| tal Entr<br>VID<br>1<br>10 | ries: 5<br>VLAN Name<br>default<br>PRIMARY                   | Description | Tagged Member Ports | Untagged Member Ports<br>1/0/1-1/0/28 | VLAN Type | Apply                 | Delete                     |
| VID<br>1<br>10<br>20       | ries: 5<br>VLAN Name<br>default<br>PRIMARY<br>DPT_A          | Description | Tagged Member Ports | Untagged Member Ports<br>1/0/1-1/0/28 | VLAN Type | Apply                 | Delete                     |
| <b>VID</b> 1 10 20 30      | ries: 5<br>VLAN Name<br>defauit<br>PRIMARY<br>DPT_A<br>DPT_B | Description | Tagged Member Ports | Untagged Member Ports<br>1/0/1-1/0/28 | VLAN Type | Apply<br>Cont<br>Edit | Delete<br>Delete<br>Delete |

Podemos, incluso, añadir una **descripción** a cada una para aumentar el detalle de información proporcionada y que, seguro, será de utilidad en el futuro. Para ello, debemos ir al menú: L2 Features >> VLAN >> L2VLAN Interface Description

|                                                                                                    | L2VLAN Interface Description                                        |                                 |                |                      |                    |
|----------------------------------------------------------------------------------------------------|---------------------------------------------------------------------|---------------------------------|----------------|----------------------|--------------------|
| OGS-1520-28     System     Management     Z Features                                                                                                    | Create L2VLAN Interface Description                                 | Description<br>Sales Department |                |                      | Apply              |
| POP VLAN     VLAN Configuration Wizard     VLAN Configuration Wizard     VLAN Interface     VLAN Interface     VLAN     VLAN Interface     VLAN     VLAN | Find L2VLAN Interface Description L2VLAN Interface Total Entries: 6 |                                 |                |                      | Find Show All      |
| Asymmetric VLAN                                                                                                    | Interface                                                           | Status                          | Administrative | Description          |                    |
| L2VLAN Interface Description                                                                                                    | L2VLAN 1                                                            | down                            | enabled        |                      | Delete Description |
| - B Subnet VLAN                                                                                                    | L2VLAN 10                                                           | down                            | enabled        | Internet             | Delete Description |
| - 🔝 Super VLAN                                                                                                    | L2VLAN 20                                                           | down                            | enabled        | Sales Department     | Delete Description |
| Auto Surveirance VLAN     Marce VLAN                                                                                                    | L2VLAN 30                                                           | down                            | enabled        | Marketing Department | Delete Description |
| Private VLAN                                                                                                    | L2VLAN 40                                                           | down                            | enabled        | Guest Vian           | Delete Description |
|                                                                                                    |                                                                     |                                 |                | 1/1                  | IS < 1 > > G       |

En el menú de **Private VLAN** editaremos las diferentes VLANs **primarias** y **secundarias**: L2 Features >> VLAN >> Private VLAN

| Fuzzy Search                                                                                                    | Private VLAN                  |                    |                           |                |        |
|----------------------------------------------------------------------------------------------------|-------------------------------|--------------------|---------------------------|----------------|--------|
| DGS-1520-28                                                                                                    | Private VLAN                  |                    |                           |                |        |
| 🕑 📁 System                                                                                                    |                               |                    |                           |                |        |
| 🕀 📁 Management                                                                                                    | Private VLAN                  |                    |                           |                |        |
| E      L2 Features                                                                                                    | VID List State                | Type               |                           |                |        |
| 🕀 📁 FDB                                                                                                    | 20,30 Enabled                 | ✓ Community ✓      |                           |                | Apply  |
| E 🖉 VLAN                                                                                                    |                               |                    |                           |                |        |
| VLAN Configuration Wizard                                                                                                    | Private VLAN Association      |                    |                           |                |        |
| - 10 802 1Q VLAN                                                                                                    | VID List Action               | Secondary VID List |                           |                |        |
| - 📄 VLAN Interface                                                                                                    | 3 or 2-5 Add                  | ✓ 3 or 2-5         |                           |                | Apply  |
| Image: Image: |                               |                    |                           |                |        |
| 🗈 📁 GVRP                                                                                                    | Private VLAN Host Association |                    |                           |                |        |
| - B Asymmetric VLAN                                                                                                    | From Port To Port             | Primary VID        | Secondary VID             |                |        |
| MAC VLAN                                                                                                    | eth1/0/1 x eth1/0/1           | × .                | Remove Asso               | ociation       | Apply  |
| <ul> <li>B L2VLAN Interface Description</li> </ul>                                                                                                    | Curror Curror                 | ·                  |                           |                | - Phil |
| Subnet VLAN                                                                                                    | Brivate VI AN Manning         |                    |                           |                |        |
| - 🛗 Super VLAN                                                                                                    | From Dort To Dort             | Primary V/D        | Action Secondary VID List |                |        |
| Auto Surveillance VLAN                                                                                                    |                               | Planary VID        | Action Secondary vio clar |                |        |
| E Voice VLAN                                                                                                    | etn1/0/1 v etn1/0/1           | ~                  | Add V 3 or 2-5            | Remove Mapping |        |
| E Private VLAN                                                                                                    |                               |                    |                           |                | Apply  |
| E VLAN Tunnel                                                                                                    |                               |                    |                           |                |        |
| 🖲 📁 STP                                                                                                    | Total Entries: 4              |                    |                           |                |        |
| 🕀 📂 ERPS (G.8032)                                                                                                    | Primary VLAN                  | Secondary VLAN     | Туре                      | Interface      |        |
| Loopback Detection                                                                                                    | 10                            |                    | Primary                   |                | 1      |
| <ul> <li>Link Aggregation</li> </ul>                                                                                                    |                               | 20                 | Community                 |                |        |
| L2 Protocol Tunnel                                                                                                    |                               | 20                 | Community                 |                |        |
| E L2 Multicast Control                                                                                                    |                               | 30                 | Community                 |                |        |
| 🕀 📁 LLDP                                                                                                    |                               | 40                 | Isolated                  |                |        |
| E L3 Features                                                                                                    |                               |                    |                           | 111            |        |
| 🕑 📁 QoS                                                                                                    |                               |                    |                           |                | 60     |

Ahora, procederemos con la **asociación** entre las VLANs **primarias** y **secundarias** entre sí: L2 Features >> VLAN >> Private VLAN

| zzy Search                                       | Private VLAN               | _          |                    |               | _               |                   | _     |
|--------------------------------------------------|----------------------------|------------|--------------------|---------------|-----------------|-------------------|-------|
| DGS-1520-28                                      | Private VLAN               |            |                    |               |                 |                   |       |
| System 3                                         | Private VI AN              |            |                    |               |                 |                   |       |
| Management                                       | MD List St                 | lata       | Time               |               |                 |                   |       |
| L2 Features                                      | VID LIST                   | ale        | тура               |               |                 |                   |       |
| FDB                                              | 3 or 2-5                   | Disabled V | Community ~        |               |                 |                   | Apply |
| VLAN VLAN                                        |                            |            |                    |               |                 |                   |       |
| VLAN Configuration Wizard                        | Private VLAN Association   |            |                    |               |                 |                   |       |
| 802.1Q VLAN                                      | VID List Ar                | ction      | Secondary VID List |               |                 |                   |       |
| VLAN Interface                                   | 10 4                       | Add 🗸      | 20,30,40           |               |                 |                   | Apply |
| <ul> <li>B02.1v Protocol VLAN</li> </ul>         |                            |            |                    |               |                 |                   |       |
| E CVRP                                           | Private VLAN Host Associat | lion       |                    |               |                 |                   |       |
| Asymmetric VLAN                                  | From Port To               | Port       | Primary VID        | Secondary VID |                 |                   |       |
| MAC VLAN                                         | eth1/0/1 × e               | th1/0/1 🗸  |                    |               | Remove Associa  | tion              | Apply |
| <ul> <li>L2VLAN Interface Description</li> </ul> |                            |            |                    |               |                 |                   |       |
| - Subnet VLAN                                    | Private VLAN Mapping       |            |                    |               |                 |                   |       |
| - D Super VLAN                                   | From Port To               | Port       | Primary VID        | Action Sec    | ondary VID List |                   |       |
| Auto Surveillance VLAN                           |                            | 4641014    |                    | Add           | 0.5             | C Barrens Manalas |       |
| Voice VLAN                                       | eminori                    | un1/0/1 V  |                    | Add V S or    | 2-0             | Remove Mapping    |       |
| Private VLAN                                     |                            |            |                    |               |                 |                   | Apply |
| VLAN Tunnel                                      |                            |            |                    |               |                 |                   |       |
| STP .                                            | Total Entries: 3           |            |                    |               |                 |                   |       |
| ERPS (G.8032)                                    | Primary VLAN               | Se         | condary VLAN       | Туре          |                 | Interface         |       |
| Loopback Detection                               | 10                         |            | 40                 | Isolated      |                 |                   |       |
| Link Aggregation                                 | 10                         |            | 20                 | Community     |                 |                   |       |
| L2 Protocol Tunnel                               | 10                         |            | 20                 | Community     |                 |                   |       |
| 12 Multicast Control                             | 10                         |            | 30                 | Community     |                 |                   |       |

Los puertos que pertenezcan a las VLANs **secundarias** los configuraremos en modo **host** y los puertos que pertenezcan a las VLANs **primarias** en modo **promiscuous**: L2 Features >> VLAN >> VLAN Interface

| Fuzzy Search                                                                                                    | Configure VLAN Interface                                                                           |                                                            |                                   |                                      |
|----------------------------------------------------------------------------------------------------|----------------------------------------------------------------------------------------------------|------------------------------------------------------------|-----------------------------------|--------------------------------------|
| OGS-1520-28     System     System     Anagement     Vianagement     Vianagement     Vianagement     Vianagement     Vianagement     Vianagement     Vianagement     Vianagement     Vianagement     Vianagement     Vianagement     Vianagement     Vianagement     Vianagement     Vianagement     Vianagement     Vianagement | Configure VLAN Interface<br>Port<br>VLAN Mode<br>Acceptable Frame<br>Ingress Checking              | eth10/5<br>Promiscuous<br>Admit All<br>e Enabled  Disabled | Clone<br>From Port<br>eth1/0/6 V  | To Port<br>eth1/0/8 v<br>Back Apply  |
| Fuzzy Search                                                                                                    | Configure VLAN Interface Configure VLAN Interface Port VLAN Mode Acceptable Frame Ingress Checking | eth110/9<br>Host ✓<br>Admit All ✓<br>● Enabled ◯ Disabled  | Clone<br>From Port<br>eth1/0/10 V | To Port<br>eth1/0/20 v<br>Back Apply |

Vinculamos los puertos **host** a sus respectivas VLANs **secundarias** asociándolos a su vez a su VLAN **primaria** correspondiente: L2 Features >> VLAN >> Private VLAN

| Private VLAN |       |      |
|--------------|-------|------|
| Private VLAN |       |      |
| Private VLAN |       |      |
| VID List     | State | Туре |
|              |       |      |

| Private VLAN<br>VID List | State                        |   | Туре               |                     |                    |                |       |
|--------------------------|------------------------------|---|--------------------|---------------------|--------------------|----------------|-------|
| 3 or 2-5                 | Disabled                     | ~ | Community ~        |                     |                    |                | Apply |
| Private VLAN Asso        | ciation                      |   |                    |                     |                    |                |       |
| VID List                 | Action                       |   | Secondary VID List |                     |                    |                |       |
| 3 or 2-5                 | Add                          | ~ | 3 or 2-5           |                     |                    |                | Apply |
| From Port<br>eth1/0/9    | To Port<br>eth1/0/12         | ~ | Primary VID<br>10  | Secondary VID<br>20 | Remove Asso        | ciation        | Apply |
| Private VLAN Mapp        | oing                         |   |                    |                     |                    |                |       |
| From Port                | To Port                      |   | Primary VID        | Action              | Secondary VID List |                |       |
| eth1/0/1                 | <ul> <li>eth1/0/1</li> </ul> | ~ |                    | Add 🗸               | 3 or 2-5           | Remove Mapping |       |
|                          |                              |   |                    |                     |                    |                | Apply |
| otal Entries: 3          |                              |   |                    |                     |                    |                |       |
| Primary                  | VLAN                         | S | econdary VLAN      | Тур                 | •                  | Interface      |       |
| 10                       | )                            |   | 40                 | Isolat              | ed                 | 1/0/17-1/0/20  |       |
| 10                       | )                            |   | 20                 | Commi               | unity              | 1/0/9-1/0/12   |       |
| 10                       | 1                            |   | 30                 | Comm                | inity              | 1/0/13.1/0/16  |       |

Por último, haremos lo propio con los puertos de tipo **promiscuous**, especificando el mapping entre la vlan **primaria** a la que pertenecen y las **secundarias** a las que dichos puertos tendrán visibilidad: L2 Features >> VLAN >> Private VLAN

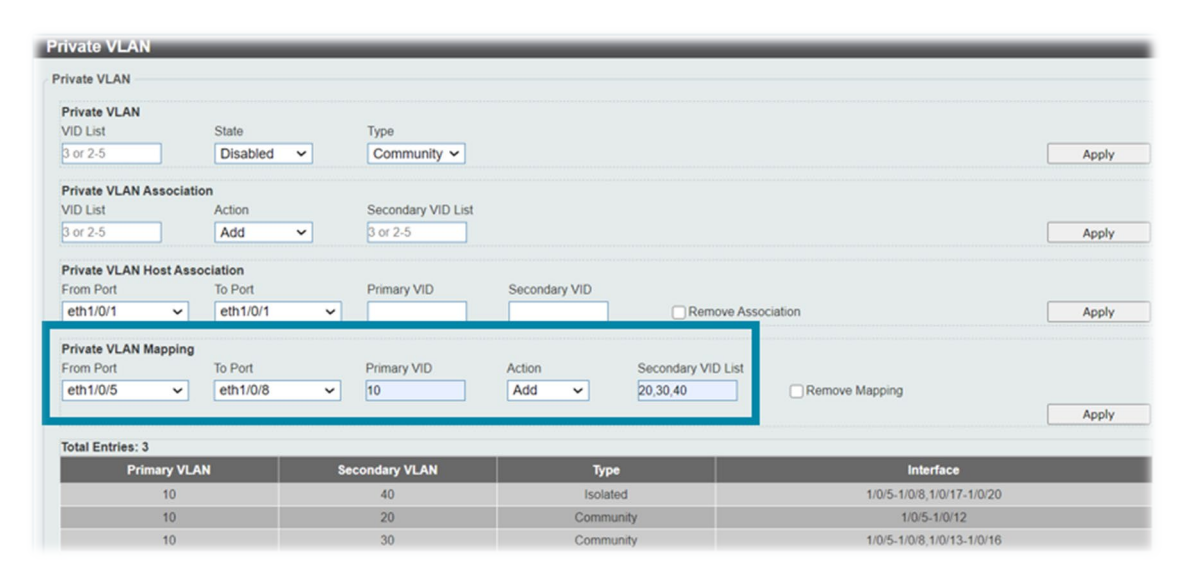

#### ¿Cómo se implementa por CLI?

Los pasos son similares a los mencionados para la **interfaz gráfica**. A continuación, describimos los **comandos** que se han de ejecutar:

En primera instancia, procederemos a dar de alta las diferentes VLANs:

Switch#configure terminal Switch(config)#vlan 10,20,30,40

> DGS-1520-28#configure terminal DGS-1520-28(config)#vlan 10,20,30,40 DGS-1520-28(config-vlan)#

A continuación, editamos los nombres de las VLANs creadas:

```
Switch(config) #vlan 10
Switch(config-vlan) #name PRIMARY
Switch(config-vlan) #vlan 20
Switch(config-vlan) #name DPT_A
Switch(config-vlan) #vlan 30
Switch(config-vlan) #name DPT_B
Switch(config-vlan) #vlan 40
Switch(config-vlan) #name GUEST
```

```
DGS-1520-28#configure terminal
DGS-1520-28(config)#vlan 10
DGS-1520-28(config-vlan)#name PRIMARY
DGS-1520-28(config-vlan)#
```

Podemos, incluso, añadir una **descripción** a cada una para aumentar el detalle de información proporcionada y que, seguro, será de utilidad en el futuro:

```
Switch(config) #interface l2vlan 10
Switch(config-if) #description Internet
Switch(config-if) #interface l2vlan 20
Switch(config-if) #description Sales Department
Switch(config-if) #interface l2vlan 30
Switch(config-if) #description Marketing Deparment
Switch(config-if) #interface l2vlan 40
Switch(config-if) #description Guest Vlan
```

| į | DGS-1520-28#configure terminal           |            |
|---|------------------------------------------|------------|
| į | DGS-1520-28(config)#interface l2vlan 20  |            |
| l | DGS-1520-28(config-if)#description Sales | Department |
| ł | DGS-1520-28(config-if)#                  |            |

Ahora, editaremos las diferentes VLANs primarias y secundarias:

```
Switch(config)#vlan 10
Switch(config-vlan)#private-vlan primary
Switch(config-vlan)#vlan 20,30
Switch(config-vlan)#private-vlan community
Switch(config-vlan)#vlan 40
Switch(config-vlan)#private-vlan isolated
```

| DGS-1520-28#configure terminal                  |                                      |  |  |  |  |  |  |
|-------------------------------------------------|--------------------------------------|--|--|--|--|--|--|
| DGS-1520-28(config)#vlan 20,30                  |                                      |  |  |  |  |  |  |
| DGS-1520-28(config-vlan)#private-vlan ?         |                                      |  |  |  |  |  |  |
| association Associate the secondary vlan        |                                      |  |  |  |  |  |  |
| community                                       | Specify the VLAN as a community VLAN |  |  |  |  |  |  |
| isolated                                        | Specify the VLAN as a isolated VLAN  |  |  |  |  |  |  |
| primary                                         | Specify the VLAN as a primary VLAN   |  |  |  |  |  |  |
|                                                 |                                      |  |  |  |  |  |  |
| DGS-1520-28(config-vlan)#private-vlan community |                                      |  |  |  |  |  |  |
| DGS - 1520 - 28 (co                             | nfig-vlan)#                          |  |  |  |  |  |  |

#### Procederemos con la asociación entre las VLANs primarias y secundarias entre sí:

```
Switch(config)#vlan 10
Switch(config-vlan)#private-vlan association add 20,30,40
```

```
DGS-1520-28#configure terminal
DGS-1520-28(config)#vlan 10
DGS-1520-28(config-vlan)#private-vlan association add 20,30,40
DGS-1520-28(config-vlan)#
```

Los puertos que pertenezcan a las VLANs **secundarias** los configuraremos en modo **host** y los puertos que pertenezcan a las VLANs **primarias** en modo **promiscuous**:

```
Switch(config) #interface range ethernet 1/0/5-8
Switch(config-if-range) #switchport mode private-vlan promiscuous
Switch(config-if-range) #interface range ethernet 1/0/9-20
Switch(config-if-range) #switchport mode private-vlan host
```

| DGS-1520-28#configure terminal                          |                          |
|---------------------------------------------------------|--------------------------|
| <pre>GS-1520-28(config)#interface range ethernet</pre>  | 1/0/5-8                  |
| <pre>GS-1520-28(config-if-range)#switchport mode</pre>  | private-vlan promiscuous |
| <pre>DGS-1520-28(config-if-range)#interface range</pre> | ethernet 1/0/9-20        |
| <pre>DGS-1520-28(config-if-range)#switchport mode</pre> | private-vlan host        |
| DGS-1520-28(config-if-range)#                           |                          |

Vinculamos los puertos **host** a sus respectivas VLANs **secundarias** asociándolos a su vez a su VLAN **primaria** correspondiente:

```
Switch(config)#interface range ethernet 1/0/9-12
Switch(config-if-range)#switchport private-vlan host-association 10 20
Switch(config-if-range)#interface range ethernet 1/0/13-16
Switch(config-if-range)#switchport private-vlan host-association 10 30
Switch(config-if-range)#interface range ethernet 1/0/17-20
Switch(config-if-range)#switchport private-vlan host-association 10 40
```

DGS-1520-28#configure terminal DGS-1520-28(config)#interface range ethernet 1/0/9-12 DGS-1520-28(config-if-range)#switchport private-vlan host-association 10 20

Por último, haremos lo propio con los puertos de tipo **promiscuous** especificando el mapping entre la vlan **primaria** a la que pertenecen y las **secundarias** a las que dichos puertos tendrán visibilidad:

```
Switch(config)#interface range ethernet 1/0/5-8
Switch(config-if-range)#switchport private-vlan mapping 10 add 20,30,40
```

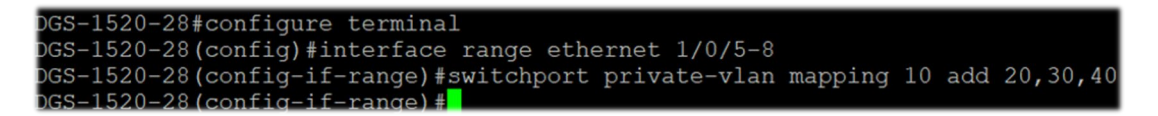

#### Podemos visualizar el **resultado** de nuestra configuración de forma muy sencilla:

Switch# show vlan private-vlan

| GS-1520-28#show vlan private-vlan |                |                                    |                                                                                       |  |  |  |  |  |
|-----------------------------------|----------------|------------------------------------|---------------------------------------------------------------------------------------|--|--|--|--|--|
| Primary VLAN                      | Secondary VLAN | Туре                               | Interface                                                                             |  |  |  |  |  |
| 10<br>10<br>10                    | 40<br>20<br>30 | Isolated<br>Community<br>Community | eth1/0/5-1/0/8,eth1/0/17-1/0/20<br>eth1/0/5-1/0/12<br>eth1/0/5-1/0/8,eth1/0/13-1/0/16 |  |  |  |  |  |
| Total Entries                     | : 3            |                                    |                                                                                       |  |  |  |  |  |

## ¿Quieres que te asesoremos?

Si tienes proyectos relacionados con el contenido de este eBook, desde **D-Link** te ofrecemos diversas vías de contacto directo para que podamos **asesorarte** y ofrecerte la mejor solución, siempre sin compromiso y con la garantía del **soporte técnico** desde el propio fabricante.

E-mail: <u>es-sales@dlink.com</u>

Web (con chat de soporte preventa): https://eu.dlink.com/es/es/empresas/switches

Si eres reseller, integrador o proveedor de servicios TI puedes darte de alta en nuestro Programa de Canal **VIP+**. Tendrás multitud de ventajas y es gratuito (el proceso de alta es online).

Más información aquí: https://eu.dlink.com/es/es/partner-login